## How to order

## Activating your account on your uniform website:

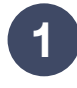

You will receive an email from help@topstitchscrubs. com. From here, select the "Activate your account" button. Your account has been registered with your **FirstNameLastName@companyname.com**, so please use this email when logging in.

| Activate your account        |                         |  |
|------------------------------|-------------------------|--|
| Hi, you've created a new cus | stomer account. All you |  |
|                              |                         |  |

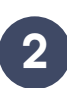

After selecting the activate account button, you will enter a password of your choosing and activate the account by selecting the black button.

| Create your password to activate your account. |   |
|------------------------------------------------|---|
| assword                                        | ¢ |
| Confirm password                               | ß |

Once you've activated your account, you'll receive a welcome email confirming the account. In this email you'll see links to this how to order guide, frequently asked questions, and return process.

## Shopping and navigating the site:

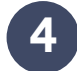

Once you've logged in simply select Shop Now to be taken to your uniform collection.

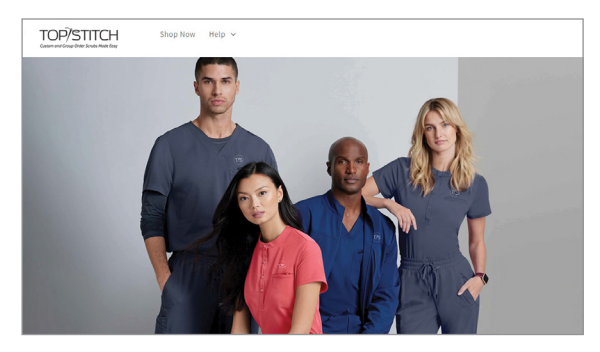

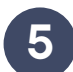

Navigate to the products you would like to purchase and select the size and color along with the quantity.

Please note: We recommend shopping by Brand and matching tops and pants from the same line. Colors from different brands (even from the same manufacturer) may have color shading that is noticeably different.

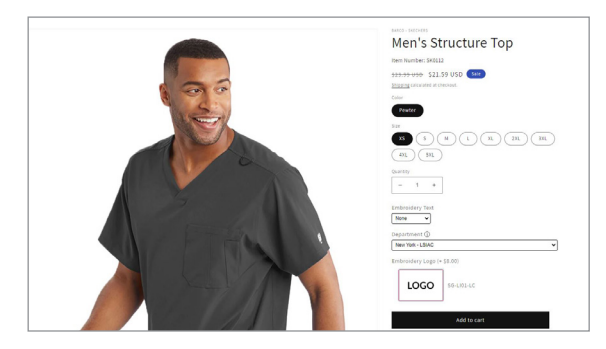

Embroidery: If embroidery is required on all tops, jackets or lab coats, please ensure your logo is correct when you select your products.

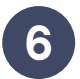

As you shop your cart will display your items. Access it at any time from the shopping bag icon in the upper right. When you are ready to checkout, select "Check out".

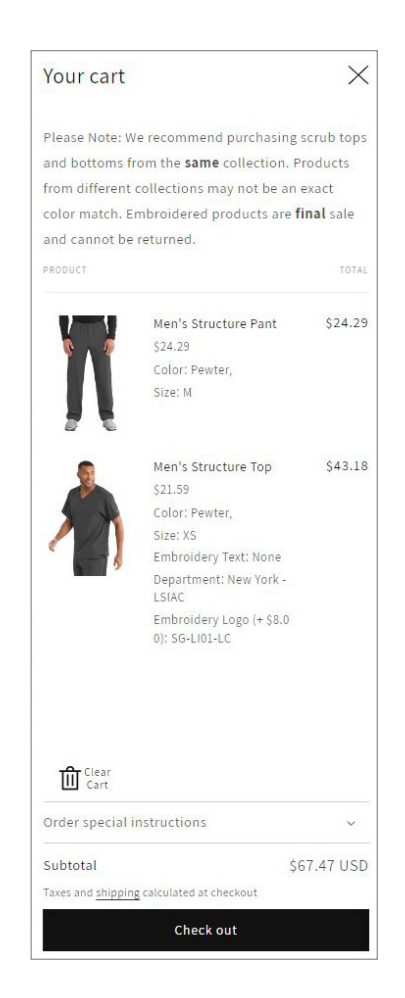

Using a Gift Card: You should have received an email with a gift card, representing your uniform stipend. Select the View Gift Card button and you will be re-directed to the gift card code. From here you can save this email and then simply copy the code and paste it into the gift card field upon check out.

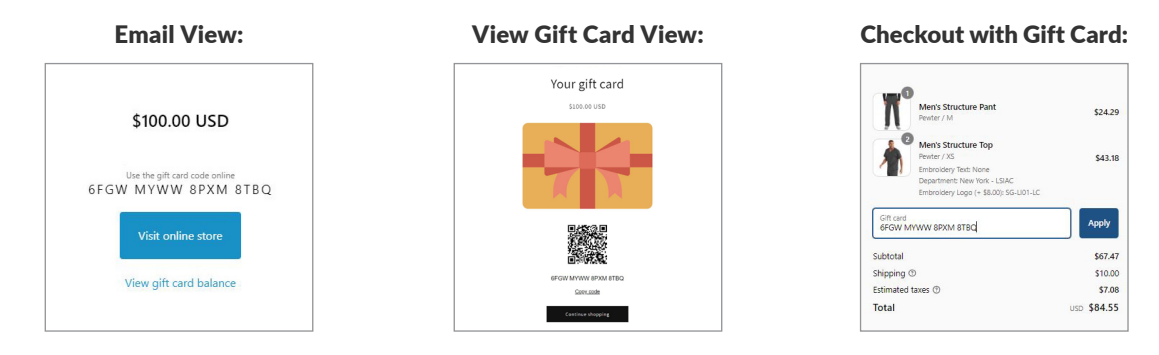

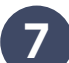

Enter your shipping address and select "Continue to shipping".

| Po<br>Po                                     | ny Pai    |    | Product / M                                                                                                    | \$24.2<br>\$43.3         |
|----------------------------------------------|-----------|----|----------------------------------------------------------------------------------------------------|--------------------------|
| Contact<br>meliose@genesisinc.com<br>Log.out |           |    | Desartment: New York - USAC<br>Entercisery Logo (+ SEX00) 55-0<br>Gift card<br>SFGW MAYWW BRXM BTBC<br>Subtotal | 01-4C<br>Apply<br>\$67.4 |
|                                              |           |    | Shipping (1)                                                                                                    | \$10.00                  |
| Shipping address                             |           |    | Estimated taxes ()                                                                                              | \$7.0                    |
| Saved addresses<br>Use a new address         |           | ~  | 10641                                                                                                    | 0.0 304.32               |
| Country/Region<br>United States              |           |    |                                                                                                    |                          |
| First name (optional)                        | Last name |    |                                                                                                    |                          |
| Address                                      |           | Q, |                                                                                                    |                          |
| Apartment, suite, etc. (optional)            |           |    |                                                                                                    |                          |
| City State                                   | ♥ ZP code |    |                                                                                                    |                          |
| Phone (optional)                             |           | O  |                                                                                                    |                          |
|                                              |           |    |                                                                                                    |                          |

| 0      |
|--------|
| (Ö     |
| $\sim$ |

From shipping screen, select the shipping method.

| 2943 elizabeth St, Denver CO 80205, United St | ates Change          |
|-----------------------------------------------|----------------------|
|                                               | CLOUPS               |
| Shipping                                      | \$10.00              |
| 1                                             | method<br>I Shipping |

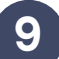

Then select Continue to payment. If you have exceeded the allotment here, you can complete your order by entering a credit card number selecting from the payment options. Then enter your billing address and select Pay Now. After processing you'll receive an order confirmation message along with an email message.

| Your order is confirmed                 |                                               |  |  |
|-----------------------------------------|-----------------------------------------------|--|--|
| You'll receive a confirmation email wit | h your order number shortly.                  |  |  |
| Track order with Shop                   |                                               |  |  |
| Order updates                           |                                               |  |  |
| You'll get shipping and delivery updat  | es by email.                                  |  |  |
| Customer information                    |                                               |  |  |
| Contact information                     | Billing address                               |  |  |
| david.burns@piranhabrands.com           | David Burns                                   |  |  |
| Shipping address                        | 11405 San Joaquin Ridge<br>Littleton CO 80127 |  |  |
| David Burns                             | United States                                 |  |  |
| 11405 San Joaquin Ridge                 |                                               |  |  |
| Littleton CO 80127<br>United States     |                                               |  |  |
| Shipping method                         |                                               |  |  |
| Standard Shipping                       |                                               |  |  |

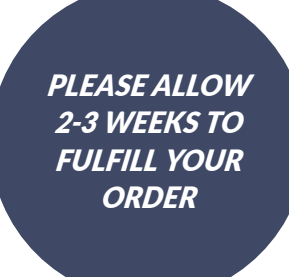

## NOTE

If you have any issues ordering or have any questions, please reach out to **help@topstitchscrubs.com**, use the link on the webstore, or call (888) 803-4880.